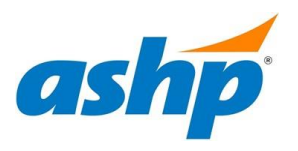

1. Click the "Join Now" button to create a CV Submitter account. A new account is required for each review cycle.

| Log in to the Submission Site                    |                       |  |  |
|--------------------------------------------------|-----------------------|--|--|
| New Users                                        | Already a User?       |  |  |
| Click 'Join Now' to begin your first submission. | Email Address *       |  |  |
|                                                  | Email Address         |  |  |
|                                                  | Access Key *          |  |  |
|                                                  | Access Key Show       |  |  |
|                                                  | Lost your access key? |  |  |
| Join Now                                         | Login                 |  |  |

2. Complete the profile information to create your account. Take note of your **Access Key** for future use. Click the **Create Account** button once complete.

| ACCOUNT PROFILE                                                                                     |                                                                                                    | Create Account                                              |
|----------------------------------------------------------------------------------------------------|----------------------------------------------------------------------------------------------------|-------------------------------------------------------------|
| Please complete the informatic<br>You will be the contact person<br>Note: This is the email ASHP wi | on below and then press the 'Create Account'<br>for all information that you submit using this<br>ill use to communicate with you about your in | button.<br>account.<br>nvolvement in the CV Review Program. |
|                                                                                                    |                                                                                                    | * indicates a required fit                                  |
| 👤 Personal Details                                                                                  | 🔒 Mailing Address                                                                                                    | J Contact Details                                           |
| Prefix *                                                                                            | Address Line 1                                                                                                    | Office Phone                                                |
| ~                                                                                                   |                                                                                                    |                                                             |
| First Name *                                                                                        | Address Line 2                                                                                                    | Cell Phone                                                  |
|                                                                                                    |                                                                                                    |                                                             |
| Middle Initial                                                                                      | Address Line 3                                                                                                    | Fax                                                         |
| Last Name *                                                                                         | City                                                                                                    | Email *                                                     |
|                                                                                                    |                                                                                                    |                                                             |
| Suffix                                                                                              | State                                                                                                    |                                                             |
| ~                                                                                                   | Select State/Province 👻                                                                                                    |                                                             |
| Pronouns                                                                                            | Zip                                                                                                    |                                                             |

**3.** On the CV Submitter homepage, select the green "**Click here to begin a new CV for review**" link to continue enrolling as a CV Submitter.

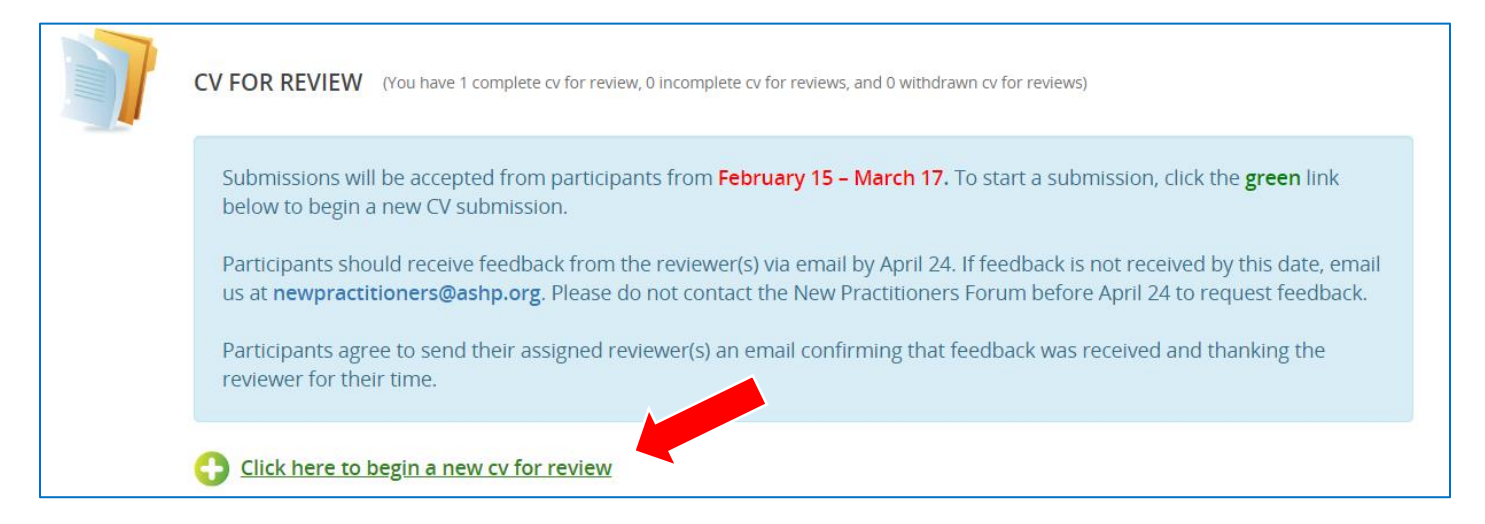

4. Enter the title of your CV following the format "LastName\_FirstName\_CV"

| 0 | START A NEW SUBMISSION                                                                                                  |
|---|----------------------------------------------------------------------------------------------------|
|   | Please enter your submission title below in accordance with the required format and Submit to proceed to the next step. |
|   | CV Title * The CV title should be provided in the format "Last Name_First Name_CV."                                     |
|   | 0 characters (200 max)<br>0 words (75 max)                                                                              |
|   | Submit                                                                                                    |

5. Select the Upload Resume/Curriculum Vitae link and follow the prompts to upload a copy of your CV.

| Ø | 1. Upload Resume/Curriculum Vitae<br>Click here to Upload Resume/Curriculum Vitae.             |
|---|------------------------------------------------------------------------------------------------|
|   | <b>2. CV Submitter Information</b><br>Click here to complete the CV Reviewer Information task. |

6. Upload your CV in a Word Document format so that reviewers can provide feedback via tracked changes. Once uploaded click the blue **Continue** button.

| EDIT UPLOAD RESUME/CURRICULUM VITAE TASK FOR 'SUBM Continue                                                                                                    |
|----------------------------------------------------------------------------------------------------|
| Please Upload Resume/Curriculum Vitae below. Please Note: CV must be submitted as a <b>Word Document</b> version with the following filing nomenclature: LastName_FirstName_CV (i.e. Smith_John_CV) to be accepted.<br>Click Continue once you have uploaded your file to save and return to the task list.<br>* indicates a required field |
| Upload Resume/Curriculum Vitae *<br>Drop your file here to upload or click within to browse the files on your computer.                                                                                                    |
| <b>Uploaded File</b><br>No file has been uploaded yet                                                                                                    |

7. Your CV has been uploaded when a green check mark appears next to the **Upload Resume/Curriculum Vitae link.** Click the **CV Submitter Information** link to add additional details regarding your CV such as your future career goals and specific sections you would like to receive feedback.

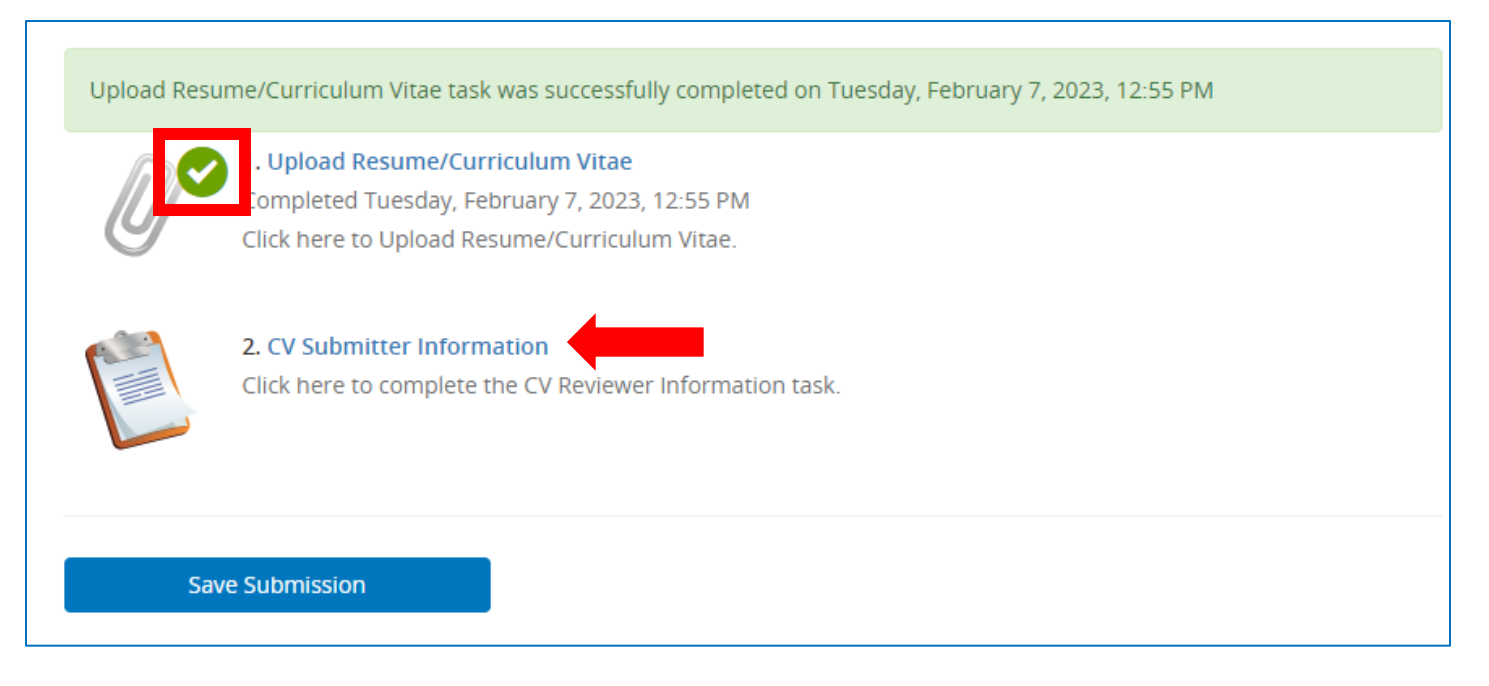

8. Follow the prompts and click the blue **Continue** button once complete. There should now be 2 green check marks. Click the **Save Submission** button.

|                                                                                                    | Ø | ompleted Tuesday, February 7,<br>Click here to Upload Resume/Cur                                          | 2023, 12:55 PM<br>riculum Vitae.       |      |  |
|----------------------------------------------------------------------------------------------------|---|----------------------------------------------------------------------------------------------------|----------------------------------------|------|--|
| CV Submitter Information<br>ompleted Tuesday, February 7, 2023, 1:01 PM<br>Click here to complete the CV Reviewer Information task. |   | <b>. CV Submitter Information</b><br>ompleted Tuesday, February 7, 2<br>Click here to complete the CV Rev | 2023, 1:01 PM<br>/iewer Information ta | ısk. |  |

9. To save and complete your CV submission, be sure to click the blue **Submit** button in the top right corner.

| 1 | CV FOR REVIEW SUMMARY                                                                                                    | Submit |
|---|----------------------------------------------------------------------------------------------------|--------|
|   | LastName FirstName CV<br>CV for Review ID: 1464263<br>Proposal Category: Spring CV Submission<br>CV for Review Status: Active |        |
|   | You have completed all the required tasks for this cv for review.<br>Use the "Submit" button to complete your cv for review.  |        |
|   | Completed - Tuesday, February 7, 2023, 3:17 PM                                                                                |        |
|   | Completed - Tuesday, February 7, 2023, 3:17 PM                                                                                |        |
|   | Click here for a preview of your cv for review.                                                                               |        |

10. Your submission is now complete. You will receive a confirmation email from <u>doNotReply@abstractscorecard.com</u> with a copy of your responses. You can log into your account at any time to preview your submission. Your assigned CV Reviewer(s) will email you directly with their feedback, it will not be uploaded to the submission platform.